## Potvrzení k přihlášení k zadání závěrečné práce

Byla naimportována přidělená nebo rezervovaná témata prací z Tematikonu. Součásti importu byl název tématu obsahující jméno studenta a jméno vedoucího práce. V prerekvizitách je uvedeno učo studenta.

**1.** Před tím než student bude moci editovat téma závěrečné práce, musí vedoucí práce schválit jeho přihlášení. Vedoucí práce dostane automaticky email "IS SU Přihlášení k tématu".

**2.** V těle mailu najdete několik odkazů. Posledním pod "Přihlášky k tomuto tématu je nutné potvrdit zde:" se přesunete na potvrzení přihlášení k tématu konkrétního studenta.

**3.** Kliknutím na "Editovat údaje" si zobrazíte volby k potvrzení přihlášení a umožnění editace. Po zaškrtnutí **všech** tří voleb klikněte na "Uložit".

**4.** Pokud půjdete k rozpisu přes dlaždici "ROZPISY" musíte si najít konkrétní rozpis a u něj kliknutou na "Zobrazit operace" pak kliknout na "manipulovat se studenty" a u příslušného studenta kliknout na "Editovat údaje" zde se zobrazí volba k potvrzení přihlášení a umožnění editace. Po zaškrtnutí **všech** tří voleb klikněte na "Uložit".

Obr.1

| Manipulace se seznamem studentů přihlášených k tématu                                                                                                    |                                    |
|----------------------------------------------------------------------------------------------------|------------------------------------|
| Rozpisy: úprava rozpisu 🏼 🖓 Témata: založit (hromadně), úprava témat, studenti                                                                                                    |                                    |
| Bakalářské práce katedry UIT - nepoužívat nutno zrušit !!!                                                                                                    | podrobnosti, pokyny, harmonogram + |
| Vybraná témata (1) -                                                                                                    | Zrušit výběr témat 🔉               |
| Testovací téma 3 - Hula Dalibor                                                                                                    |                                    |
| Název anglicky: Testovací téma ang                                                                                                    |                                    |
| Vedení:<br>Ling, Andrea Valentíny, učo 19128 (vedoucí)                                                                                                    |                                    |
| Student (max. 1): 1. Ing. Dalibor Hula, učo 17230 д OPF B_EKOMAN PEM (PO) [roč 1] (skupina T) • přihlášení k tématu 🛞 potvrdit   zamítnout 🍣 Přihlášeno: 7. 10. 2019 13:04.13, Ing. Dalibor Hula |                                    |
| Prerekvizity: 17230                                                                                                    |                                    |
| Přihlášení musí potvrdit vedoucí.                                                                                                    |                                    |
| Garanční pracoviště tématu: Katedra ekonomie a veřejné správy                                                                                                    |                                    |
| Studenti se mohou přihlašovat od 29. 9. 2019 08:00 do 7. 10. 2019 vč.                                                                                                    |                                    |
|                                                                                                    |                                    |
| Editace údajů a odhlášení studentů                                                                                                    |                                    |
| Q Význam jednotlivých voleb                                                                                                    |                                    |
| 1. 🗹 Ing. Dalibor Hula, učo 17230 🗊 OPF B_EKOMAN PEM (PO) [roč 1] (skupina T) (přihlášení k tématu)                                                                                              |                                    |
| 🔉 Sbalit (případné změny se neuloží)                                                                                                    |                                    |
| ☑ Potvrdit přihlášení studenta k tématu                                                                                                    |                                    |
| Umožnit studentovi doplnit či změnit název, zadání, literaturu (od 3. 10. 2019 do 7. 10. 2019)                                                                                                   |                                    |
| Umoznit studentovi dopinit ci zmenit pouze anglicky nazev (od 3. 10. 2019 do 7. 10. 2019)                                                                                                    |                                    |
|                                                                                                    |                                    |
|                                                                                                    |                                    |
| Přihlášení studentů                                                                                                    |                                    |
| 🕑 Vyhledat studia 🗸                                                                                                    |                                    |
| Uložit                                                                                                    |                                    |
| 🛞 Rozpisy   Témata rozpisu Bakalářské práce katedry UIT - nepoužívat nutno zrušit !!!                                                                                                    |                                    |

From: https://uit.opf.slu.cz/ - Ústav informačních technologií

Permanent link: https://uit.opf.slu.cz/potvrzeni\_zp?rev=1697532221

Last update: 2023/10/17 08:43

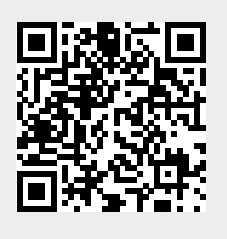